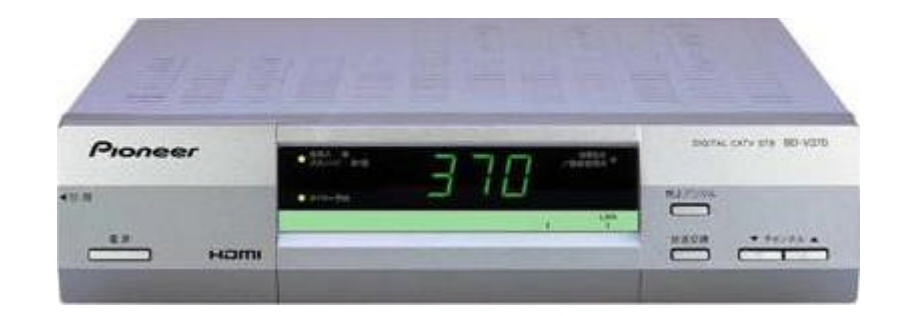

BD-V370/370L をご利用のお客様

# **ダウンロー |期間** 6/11~8/31

バージョンの確認

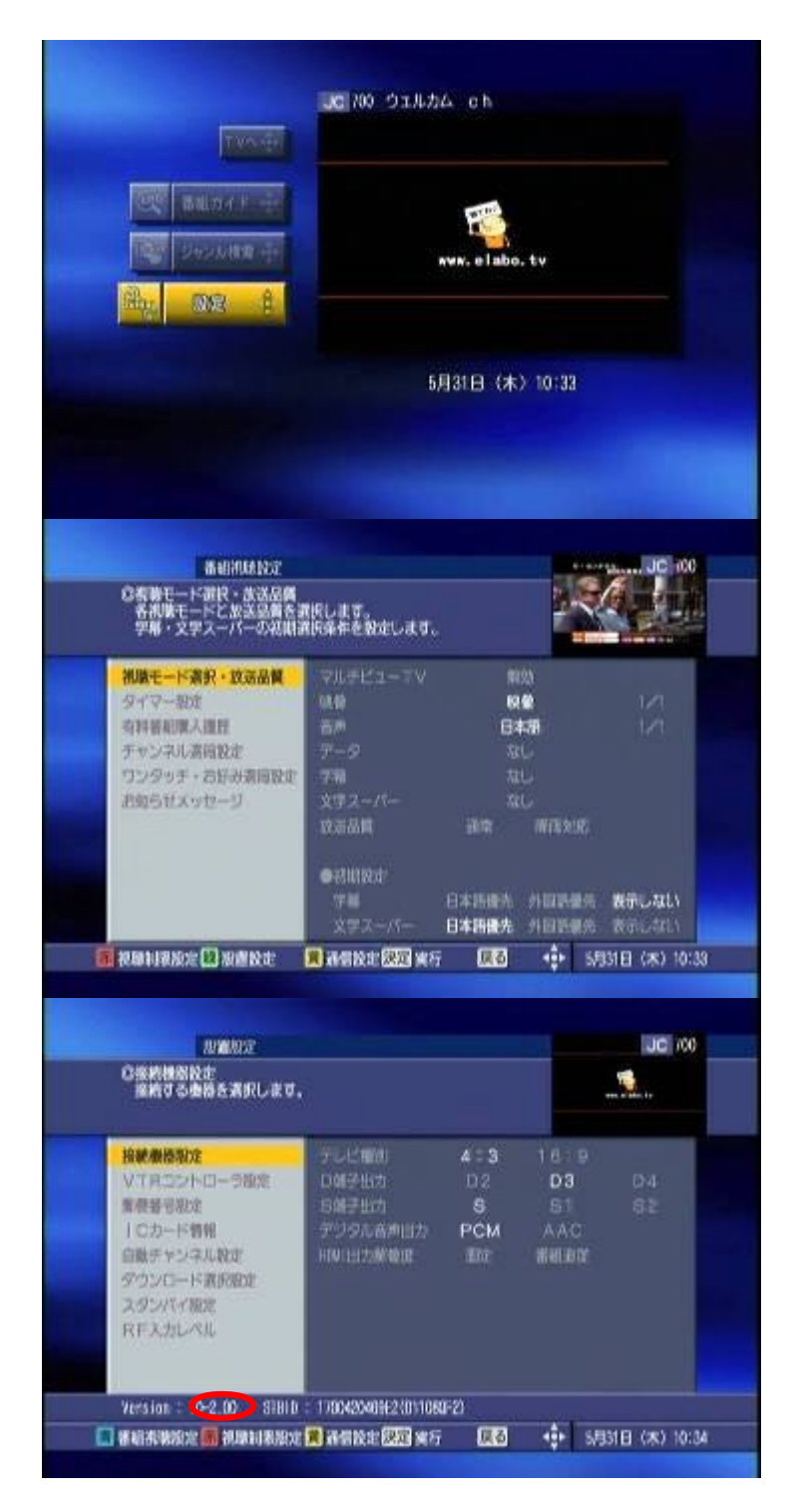

ナビより設定」を選択し決定します。

## 出た画面でリモコンの緑ボタンを押します。 設置設定」画面を表示させます。

ここが <u>2.06</u>」となっていれば 最新バージョンです。

ダウンロードは完了しています。

ダウンロード手順

## 1. セットトップボックスの電源をオフにしてください。(コンセン Hは抜かないでください。)

| ダウンロードを実行します。<br>ダウンロード中に電源キーを押すとダウンロードを中止し番組を<br>視聴することができます。<br>途中で電源コードを抜くと故障の原因になりますのでお止め<br>ください。                                                                    | このようなメッセージが<br>テレビ画面に 10 秒間表示され<br>ダウンロードが自動開始されます               |
|----------------------------------------------------------------------------------------------------|------------------------------------------------------------------|
| ダウンロードを実行します。<br>ダウンロードを行うと最新のソフトウエアでご利用いただけます。<br>ダウンロード中に電源キーを押すとダウンロードを中止し番組を<br>和職することができます。<br>途中で電源コードを抜くと故障の原因になりますのでお止め<br>ください。<br>今すぐダウンロードしますか?<br>しない<br>決定決定 | このメッセージが表示された場合<br>する」を選択し<br>リモコンの決定ボタンを押してくだる<br>ダウンロードを開始します。 |

## 2.実行を確認してください。

ダウンロードを開始すると、本体前面パネルが

①-8〕 〔1-8〕 ... ⑧-8〕 End〕 〔-:--〕 〔肖灯〕 と変わります。

ダウンロードには 15 分程度かかります。消灯後スタンバイ状態になれば完了です。

ご注意

電源をオフにして頂いたあと60分以内に録画/視聴予約がある場合は、ダウンローHは開始されません。

ダウンロート実行中に電源をオンにした場合、ダウンロートが中断されます。 中断されても、再度電源をオフにするとダウンロートを開始します。

## ダウンロードの結果はお知らせメッセージに通知されます。 セットトップボックスの電源をオンにし、お知らせメッセージ一覧からダウンロードの結果を確認することができます。

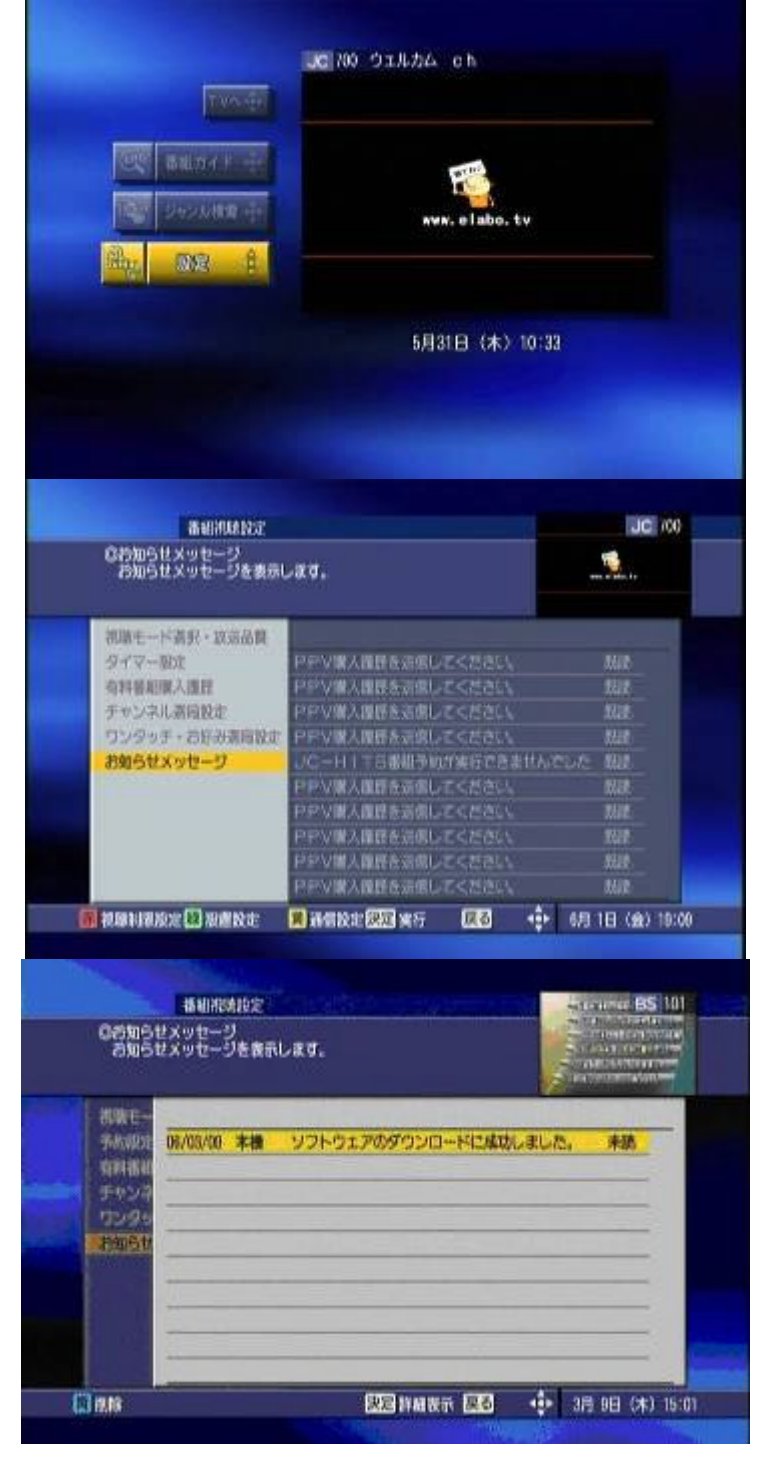

ナビより設定」を選択し決定します。

お知らせメッセージ」を選択し 決定します。

「ソフトウェアのダウンロー ドに成功しました。」 というタイトルのメッセージがあれば ダウンロー ドは完了しています。